## CARA MENJALANKAN PROGRAM

## Aplikasi pendukung untuk menjalankan Sistem Informasi Persediaan:

- 1. Browser (chrome atau Mozilla firefox)
- 2. Xampp-win32-1.8.0-vc9-installer

Xampp dibutuhkan untuk mengakses website dalam server local. Berikut adalah panduan cara mengakses dalam server local.

- 1. Install xampp pada computer
- 2. Aktifkan xampp untuk menjalankan server pada computer local

| ສ                                                                                                    | XAMPP Control Panel v3.2.1                                                         |                                                                                                    |                                                                                                    |         |         |        |      |          |  |  |
|----------------------------------------------------------------------------------------------------|------------------------------------------------------------------------------------|----------------------------------------------------------------------------------------------------|----------------------------------------------------------------------------------------------------|---------|---------|--------|------|----------|--|--|
| Modules<br>Service                                                                                         | Module                                                                             | PID(s)                                                                                                    | Port(s)                                                                                                    | Actions | Netstat |        |      |          |  |  |
|                                                                                                    | Apache                                                                             | 1668<br>2272                                                                                                    | 80, 443                                                                                                    | Stop    | Admin   | Config | Logs | Shell    |  |  |
|                                                                                                    | MySQL                                                                              | 2800                                                                                                    | 3306                                                                                                    | Stop    | Admin   | Config | Logs | Explore  |  |  |
|                                                                                                    | FileZilla                                                                          |                                                                                                    |                                                                                                    | Start   | Admin   | Config | Logs | Services |  |  |
|                                                                                                    | Mercury                                                                            |                                                                                                    |                                                                                                    | Start   | Admin   | Config | Logs | Help     |  |  |
|                                                                                                    | Tomcat                                                                             |                                                                                                    |                                                                                                    | Start   | Admin   | Config | Logs | Quit     |  |  |
| 8:35:59<br>8:35:59<br>8:35:59<br>8:35:59<br>8:35:59<br>8:35:59<br>8:36:04<br>8:36:04<br>8:36:05<br>8:36:05 | [main]<br>[main]<br>[main]<br>[main]<br>[Apache]<br>[Apache]<br>[mysql]<br>[mysql] | Checking for p<br>All prerequisite<br>Initializing Mod<br>Starting Check<br>Control Panel<br>Attempting to<br>Status change<br>Attempting to<br>Status change | rerequisites<br>es found<br>dules<br>c-Timer<br>Ready<br>start Apache app.<br>detected: running<br>start MySQL app.<br>e detected: running |         |         |        |      | ſ        |  |  |

3. Setelah berhasil mengaktifkan apache dan mysql lakukan pengujian dengan membuka url: <u>http://localhost/</u> pada browser,jika terdapat tampilan seperti pada gambar dibawah berarti sampai proses tidak bermasalah.

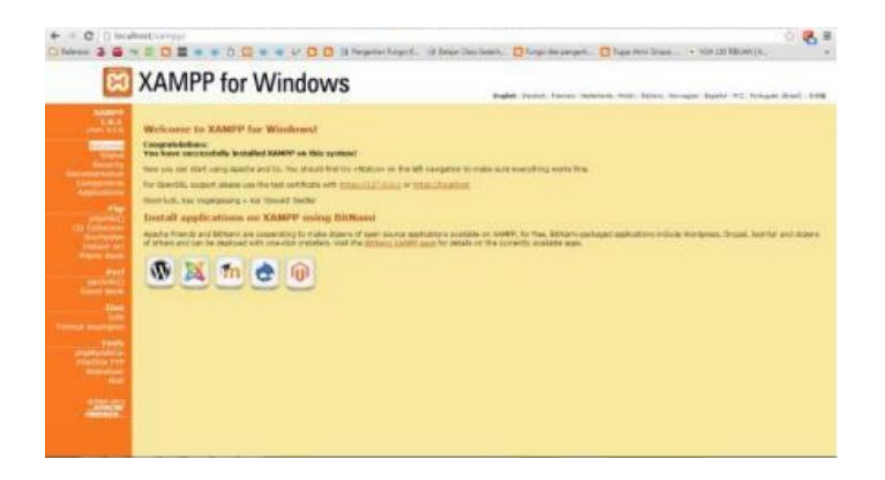

4. Selanjutnya akses url pada browser : <u>http://localhost/phpmyadmin/</u> sehingga muncul halaman pada gambar dibawah :

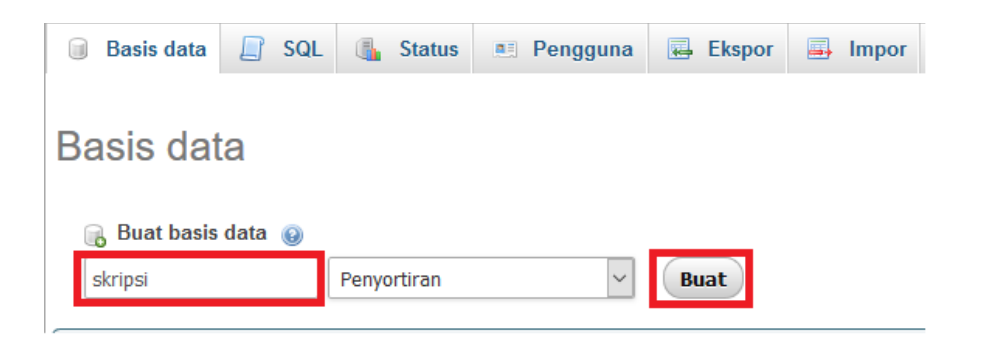

5. Selanjutnya buat database baru dengan nama skripsi, seperti pada gambar diatas dan melakukan import file database yang tersedia pada folder sourcode.

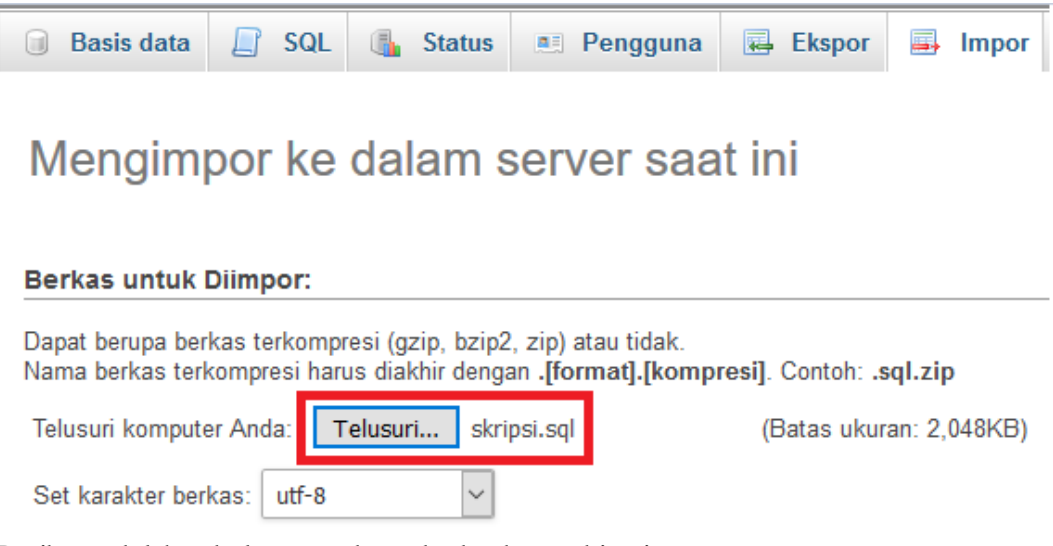

Berikut adalah tabel yang ada pada database skirpsi

| php <b>MyAdmin</b>                                                                                                    | ← 🛒 Server: 12                                         | 7.0.0.1 » 🍵 E | asis data: s | kripsi  |                |             |                           |     |         |                    |             |    |         |
|----------------------------------------------------------------------------------------------------|--------------------------------------------------------|---------------|--------------|---------|----------------|-------------|---------------------------|-----|---------|--------------------|-------------|----|---------|
| 🏡 🔒 😣 🗊 🤤                                                                                                    | M Struktur                                             | SQL           | 🔍 Cari       | 🔋 Kue   | ri 🔜 Ekspo     | or 📑 Impor  | 🥜 Operasi                 |     | Hak Al  | kses 🛞 Routine     | 🕙 Event     | 36 | Trigger |
| (Tabel terakhir) V                                                                                                    | Tabel 🔺                                                | Tindakan      |              |         |                |             | Baris                     | 0   | Jenis   | Penyortiran        | Ukuran Beba | n  |         |
| New                                                                                                    | admin                                                  | 🧾 Jelajahi    | 🖌 Struktur   | 👒 Cari  | 🖬 Tambahkan    | 🚍 Kosongkan | Hapus                     | ~2  | InnoDB  | latin1_swedish_ci  | 16 KB       | -  |         |
| + bengkel_db                                                                                                    | barang                                                 | 📄 Jelajahi    | V Struktur   | 👒 Cari  | 🖬 Tambahkan    | 🚍 Kosongkan | Hapus                     | ~8  | InnoDB  | latin1_swedish_ci  | 16 KB       | -  |         |
| teren and the second second s | □ detail beli                                          | 🗐 Jelajahi    | M Struktur   | 🕞 Cari  | -<br>Tambahkan | Rosongkan   | Hapus                     | ~23 | InnoDB  | latin1 swedish ci  | 16 KB       | -  |         |
| e cv                                                                                                    | □ detail iual                                          | , lelaiahi    | Struktur     | 🕞 Cari  | -<br>Tambahkan | Kosonokan   | A Hanus                   | ~22 | InnoDB  | latin1 swedish ci  | 16 KB       | -  |         |
| dbinventory                                                                                                    |                                                        | C lataiahi    |              | - O     | Tankakina      |             | <ul> <li>Hopeo</li> </ul> |     | lass DD | lating and date of | 16 KB       |    |         |
| + db_akademik                                                                                                    | D pelanggan                                            | jelajani      | M Struktur   | lar Can | e Tambankan    | - Kosongkan | Hapus                     |     | INNOUD  | latin I_swedisn_cl | 10 10       |    |         |
| - information_schema                                                                                                    | pembelian                                              | 📃 Jelajahi    | K Struktur   | 👒 Cari  | Tambahkan      | 🗮 Kosongkan | Hapus                     | ~15 | InnoDB  | latin1_swedish_ci  | 16 KB       | -  |         |
| inventori                                                                                                    | 🗌 penjualan                                            | 🧾 Jelajahi    | Kruktur      | 👒 Cari  | 🖬 Tambahkan    | 🚍 Kosongkan | Hapus                     | ~11 | InnoDB  | latin1_swedish_ci  | 16 KB       | -  |         |
| International and an and an and an and an and an and an and an and an and an and an and an and an and an and an and an and an and an and an and an and an and an and an and an and an and an and an and an and an and an and an and an and an and an and an and an and an and an and an and an and an and an an an an an an an an an an an an an                                                                                                    | 📄 persediaan                                           | 📑 Jelajahi    | Kruktur      | 👒 Cari  | 🖬 Tambahkan    | 🚔 Kosongkan | Hapus                     | ~45 | InnoDB  | latin1_swedish_ci  | 16 KB       | -  |         |
| +                                                                                                    | suplier                                                | 📻 Jelajahi    | Kruktur      | 🖎 Cari  | 🖬 Tambahkan    | 🚔 Kosongkan | Hapus                     | ~2  | InnoDB  | latin1_swedish_ci  | 16 KB       | -  |         |
| - skripsi                                                                                                    | 9 tabel                                                | Jumlah        |              |         |                |             |                           | 136 | InnoDB  | latin1_swedish_ci  | 144 KB 0    | в  |         |
| e De Barang                                                                                                    | ↑ □ Pilih S                                            | Semua         | Dengan pili  | han:    | ~              |             |                           |     |         |                    |             |    |         |
| etail_beli                                                                                                    | eriz detali jual िeli िeli annoian cetak Ba Kamus Data |               |              |         |                |             |                           |     |         |                    |             |    |         |
| + y pelanggan<br>+ y pembelian                                                                                                    | Buat tabel                                             |               |              |         |                |             |                           |     |         |                    |             |    |         |
| penjualan     persediaan     suplier                                                                                                    | Nama:                                                  |               |              | Ju      | mlah kolom:    |             | 1<br>V                    |     |         |                    |             |    |         |

6. Kemudian setingg pada c:\xampp\htdocs\config buka config.php setting database.

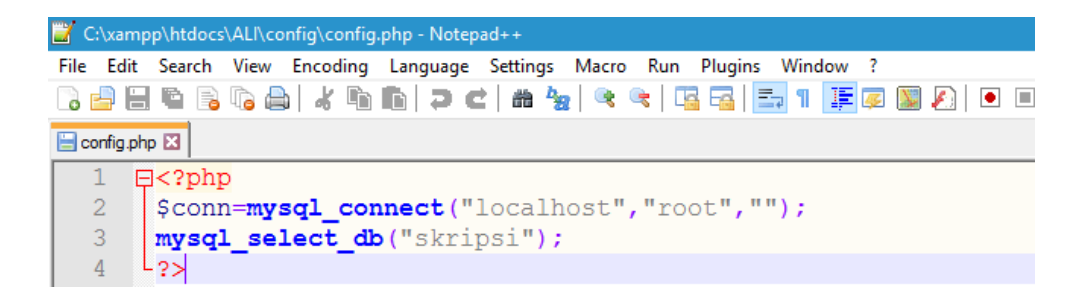

7. Lakukan pengujian dengan mengakses pada browser dengan url berikut <u>http://localhost/ali/</u> apabila tidak ada error brati aplikasi siap dijalankan

| Silahkan Login |
|----------------|
| USERNAME       |
| PASSWORD       |
| Password       |
| LOGIN          |
|                |

8. Login dengan username = pemilik dan password =123, setelah login maka akan muncul tampilan halaman awal dari sistem.

| CV.E | ika Rifqi Mulia |   | 🔮 pemilik *                                                                                                    |
|------|-----------------|---|----------------------------------------------------------------------------------------------------|
|      |                 |   |                                                                                                    |
| # ⊦  | lome            |   | Selamat datang di sistem informasi persediaan CV. EKA RIFQI MULIA, Anda bisa melakukan pengolahan data terkait kegiatan atau aktifitas pekerjaan Anda sesuai<br>dengan otorisasi kewenangan Anda melalui menu-menu yang disediakan. |
| ₩ N  | laster Data     | ~ |                                                                                                    |
|      | Transaksi       | Y | Sistem persediaan Barang 2016 by Mochamad Ali                                                                                                    |
| ¢) L | aporan          | v |                                                                                                    |
|      |                 |   |                                                                                                    |

- 9. Dalam sistem terdapat 4 pilihan menu:
  - 1. Home digunakan untuk kembali kehalaman awal
  - 2. Data master digunakan untuk input master data yaitu data barang, data supplier dan data pelanggan.
  - 3. Transaksi digunakan untuk menginputkan transaksi pembelian dan penjualan barang
  - 4. Laporan digunakan untuk melihat semua laporan, pembelian, penjualan kartu persediaan dan kartu gudang